# Sterling I-9 User Guide

Version 4 | January 24, 2022

# **Confidential & Proprietary Statement**

This material constitutes confidential and proprietary information of Sterling and its reproduction, publication or disclosure to others without the express authorization of the Chief Legal and Risk Officer of Sterling is strictly prohibited. This presentation and related materials are for informational purposes and represents the expectation of Sterling today only. It is subject to change at any time, for any reason, without notice and Sterling undertakes no duty to provide any update or change at any time. The information presented is not a promise or contract of any kind. Nothing contained herein is legal advice. Sterling is a service mark of Sterling Infosystems, Inc.

# **STERLING I-9**

# Our modern, end-to-end, and integrated I-9 solution helps address the complexity of U.S. employment eligibility with ease and efficiency

At Sterling, we've made it our mission to provide the foundation of trust and safety our clients need to create great environments for their most essential resource, people.

With today's stringent government policies and ever-changing regulations, costly remote hiring, form retention and audit management – an intelligent I-9 solution has never been more important. With investment in our modern, end-to-end I-9 solution, Sterling helps our clients address of complexity of U.S. employment eligibility with ease and efficiency.

# **HOW STERLING I-9 IS DIFFERENT**

- **High Standards of a Single Provider.** We lead the market as an expert in the screening functions with our own end-to-end I-9 solution, allowing us to respond faster to your needs, without relying on additional providers.
- An Adaptable, Streamlined Solution. We provide an end-to-end, streamlined screening and I-9 experience including service, onboarding, and support that can quickly adapt to changing market and business needs.
- **Modern, Intuitive Experience.** We offer a modern, easy-to-use, mobile-responsive experience for both clients and their employees.
- Integrated Solution. Our robust Sterling Integration Platform (SIP) ecosystem streamlines the hiring process with your onboarding and core HR systems.

# **USING THIS GUIDE:**

Each line in the Table of Contents can be clicked to go directly to that section of the Guide.

At the bottom of each page, there's a red icon – clicking this will bring you back to the Table of Contents.

# **Table of Contents**

| Introduction to Sterling I-9                                                  | 1  |
|-------------------------------------------------------------------------------|----|
| Initiating Electronic Form I-9/E-Verify                                       | 4  |
| Initiate Task                                                                 | 4  |
| Initiate from a Background Check Overview via Client Hub                      | 4  |
| Initiate from a Candidate Record via SterlingONE                              | 4  |
| Initiate Without an Existing Candidate Record via Quick Launch on SterlingONE | 5  |
| Completing Section 1                                                          | 8  |
| Remote – Document Upload                                                      | 9  |
| Remote – Employee-Selected Verifier                                           |    |
| Remote – Section 1 Data Input                                                 |    |
| Completing Section 2                                                          |    |
| Employer-Selected Verifier                                                    |    |
| Verifier – Document Review                                                    |    |
| Verifier – Delegate to another Verifier & Return to Employee                  |    |
| Verifier – Section 1 Review                                                   |    |
| Completing Section 3                                                          | 27 |
| Launch Section 3                                                              |    |
| Verifier Task for Section 3 - Reverification                                  |    |
| Verifier Task for Section 3 - Rehire                                          |    |
| I-9 Monitoring Dashboard                                                      |    |

# Initiating Electronic Form I-9/E-Verify

### **Initiate Task**

Like background screening processes at Sterling, initiating Form I-9/E-Verify begins with an order. Orders can be launched from various locations in the Client Hub and SterlingONE. The primary methods are described here.

### 1. Initiate from a Background Check Overview via Client Hub

Locate the background check for the employee you want to initiate an I-9 for and click on their name.

In the right-hand navigation bar, click on the I-9 icon or Initiate Form I-9 link.

| Doe, John #1234567                |                                               |                            |                                           |   | Order Status: Order Result: Complete Level 2 |
|-----------------------------------|-----------------------------------------------|----------------------------|-------------------------------------------|---|----------------------------------------------|
| Overview Searches                 | Attachments Audit Log                         |                            |                                           | ( | Client Matrix                                |
| Order Summary                     |                                               | Candidate Inf              | formation                                 |   | I Export                                     |
| Order Started<br>1/1/2020         | Status Changed<br>1/10/2020                   | First Name<br>John         | Email<br>jdoe@mail.com                    |   | Archive                                      |
| Account Name<br>Sterling Bellevue | Bill Code<br>ACC1                             | Joseph<br>Last Name        | Phone<br>123-123-1234<br>Driver's License |   | Add Search                                   |
| Position<br>Position              | Location of Employment<br>Seattle, Washington | Doe                        | 123-123-1234                              |   | Assignee                                     |
| Workflow<br>Workflow              | Salary<br>Over \$75,000                       | XXX-XXX-XXXX<br>DOB        | 123 Main Street<br>City, State 1234567    |   | Add Comment                                  |
| Compliance<br>Compliance          | Change Type<br>Change Type                    | XXX/XXX/XXXX<br>Alias Name |                                           |   | Back to Classic                              |
| Package<br>Package                | Custom Fields<br>Custom Fields                | Alias Name                 |                                           |   |                                              |

In a new browser tab, you will see a Candidate Record has been created. In the pop-up modal, select the I-9 package you wish to initiate.

### 2. Initiate from a Candidate Record via SterlingONE

| In the left-hand quick-<br>links bar use the Find a | Scerlin       | ng        |            |                              |                      |         |           |
|-----------------------------------------------------|---------------|-----------|------------|------------------------------|----------------------|---------|-----------|
| Candidate search bar.                               | Dashboard     | Screen    | Onboarding | Form I-9                     | Tasks                | Records | Reporting |
|                                                     |               |           |            |                              |                      |         |           |
|                                                     |               |           | "          |                              |                      |         |           |
|                                                     | Find a Candid |           |            | Recent Ac                    | tivity               |         |           |
|                                                     | Name, ID or E | imail     | ۹ 🖉        | Electronic For<br>Test, Juan | rm 1-9               |         |           |
|                                                     |               |           |            | Electronic For<br>Test, Juan | rm I-9 + E-Ve        | rify    |           |
|                                                     | Quick Laund   | ch        |            | Electronic For               | rm I-9 + E-Ve        | rify    |           |
|                                                     | Recently View | ved       |            | Electronic For               | rm I-9               |         |           |
|                                                     | A Ninetofiv   | re, Irene | <i>.</i>   | Test, Juan                   |                      | 1       |           |
|                                                     | Ninetofiv     | re, Irene |            | Ninetofive, Irer             | rm 1-9 (NO E-1<br>1e | verity) |           |
|                                                     | Minotofiu     | ia Irana  |            |                              |                      |         |           |

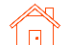

| Or, in the menu bar      | Scerling             |                                         |                |           |             |                           |     |   |
|--------------------------|----------------------|-----------------------------------------|----------------|-----------|-------------|---------------------------|-----|---|
| along the top of the     | Dashboard Screen     | Onboar                                  | ding Form I-9  | Tasks     | Records     | Reporting                 |     | ĺ |
| page, click Records then | Candidates Positions | Documer                                 | ts             |           |             |                           |     |   |
|                          |                      | 11                                      |                |           |             |                           |     |   |
| detalled search.         | Find - Condidate     | ~~~~~~~~~~~~~~~~~~~~~~~~~~~~~~~~~~~~~~~ | Search (       | andidate  | es          |                           |     |   |
|                          | Name, ID or Email    | Q                                       | Select Saved S | earch +   | Save New S  | earch Update Saved Search |     |   |
|                          |                      |                                         | Candidate ID   |           | Last Name   | First Name                | SSN |   |
|                          | Quick Launch         | <b>_</b>                                | Position       |           | Employee ID |                           |     |   |
|                          | Recently Viewed      |                                         | Any            | ٥         | Employee ID |                           |     |   |
|                          | Ninetofive, Irene    |                                         | Date Range     |           | From        | То                        |     |   |
|                          | Ninetofive, Irene    |                                         | Last 60 Days   | ~         | 07/10/2021  | 朣 09/08/2021              |     |   |
|                          | Ninetofive, Irene    |                                         | Advanced       | Search Op | tions       | Search Clear All          |     |   |
|                          | Ninetefine Inc.      |                                         |                |           |             |                           |     |   |

In the Candidate Record (Candidate View), find the Onboarding History section, and click Add Onboarding.

| Onboarding History |         |      |        |        | Add Onboarding |
|--------------------|---------|------|--------|--------|----------------|
| ID                 | Package | Date | Status | Result |                |
|                    |         |      |        |        |                |

Then, select the appropriate package for ordering.

| dd Onboarding                     | Close  |
|-----------------------------------|--------|
| Electronic Form I-9 + E-Verify    | Launch |
| Re-Verification - Electronic I-9  | Launch |
| Candidate Questionnaire           | Launch |
| Generation Offer Letter           | Launch |
| Emergency Contact Form            | Launch |
| Fed and State Withholding         | Launch |
| New Hire Forms with State Tax     | Launch |
| Electronic Form I-9 (No E-Verify) | Launch |

# 3. Initiate Without an Existing Candidate Record via Quick Launch on SterlingONE

From the left-hand quick-links bar, click **Quick Launch**. Then choose **Add Onboarding**.

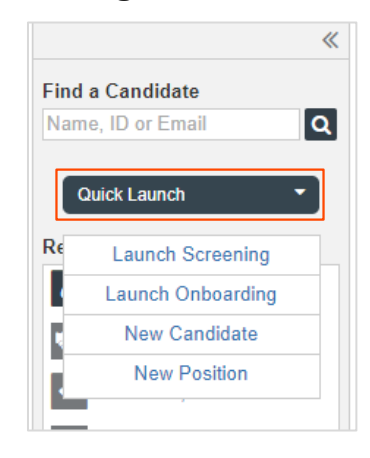

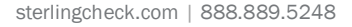

Once the package is launched, you will proceed through the order setup process, and will be asked to create an Employee Profile.

- **Remote:** The employee will complete Section 1 remotely in advance of their first day of work.
- In Person: The Verifier will be present when the employee completes Section 1.

| How<br>Plea | v will Form I-9 be completed?<br>se check one of the options below to begin.                             | * Indicates required field |
|-------------|----------------------------------------------------------------------------------------------------|----------------------------|
| 0           | Remote – Employee will complete Section 1 remotely; verifier will complete Section 2 (employer required) | ee email address           |
| $\bigcirc$  | In Person – Employee will complete Section 1 onsite with the verifier present; verifier will comp        | plete Section 2            |

| Create Employee Profile                                     | Employee Profile                          |             |            |
|-------------------------------------------------------------|-------------------------------------------|-------------|------------|
| Fill in the Employee Profile information:                   | First Name*                               | Middle Name | Last Name* |
| <ul><li>Employee Name</li><li>Employee Start Date</li></ul> | Employee Start Date*<br>Month  V Day  Vea | ar 🔻        |            |

**!!PLEASE NOTE!!** Some fields may prepopulate if order initiated from the Candidate Record.

### Assign the Verifier

In "Verified By" area, select the Assigned Group (defaults to Sterling users) and the Assignee. The verifier or assignee is the person inspecting the employee's original supporting documents to complete and sign Section 2 of the Form I-9. If needed, use the "Create New Verifier" option to create a new Verification user.

| 11 |    |   |   |   |   |
|----|----|---|---|---|---|
| ve | r: | Т | ы | 2 | r |
|    | -  |   |   | - | • |

The verifier is the employee or qualified agent who will review the employee's identity documentation to complete Section 2 of the Form I-9. The verifier will be notified by email when the I-9 process is initiated for each employee.

| Verified By * |     |  |
|---------------|-----|--|
| Select        | ~   |  |
| Select        |     |  |
| Sterling Use  | ers |  |
| Zone 1        |     |  |

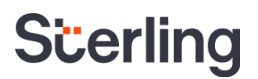

### **Employee-Selected Verifier**

Alternatively, if your organization allows individuals to select their own Form I-9 verifier or authorized representative, select the Employee Selected Verifier option from the drop-down menu below.

### Verifier

The verifier is the employee or qualified agent who will review the employee's identity documentation to complete Section 2 of the Form I-9. The verifier will be notified by email when the I-9 process is initiated for each employee.

| Verified By *                |                     |
|------------------------------|---------------------|
| Employee Selected Verifier 🗸 | Create New Verifier |
|                              |                     |

- Click Continue.
- Review your order and click Submit. A confirmation of submission will display.

**!!PLEASE NOTE!!** Verifier profiles are different from User or Candidate/Employee Profiles – the same email address can be used for User and Verifier account setup.

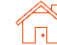

# **Completing Section 1**

Dependent upon your choice of I-9 Launch/Order – Remote or In-Person – please follow the steps to complete Section 1 of the Form I-9

### Remote - Employee Get Started

If Remote was selected during the form launch, the employee will receive an email from Sterling outlining the task details.

Included in the email will be a link ("Get Started" button). If this is their first time accessing SterlingONE, they will also receive a temporary password for login.

After clicking the Get Started button in the email message, the employee will log in with the

credentials also provided in the email message.

#### Attention Fonda Compliance: Your Email Address for Sign-In: sbctwdemo+JHILLFondaCompliance@gmail.com Your Temporary Password: xKucDKMX Please use the button below to begin filling and signing your Employment Eligibility Verification (Form I-9) online. The Form I-9 should be completed before the due date shown below. If you have previously signed in to the Sterling Talent Solutions, you will be able to use the permanent password you previously set, or use the Forgot your password? option on the sign-in page to receive a new temporary password. Task Due Date Status Complete and Sign Form I-9 10/15/2021 New Get Started If you have any questions, or received this email in error, please click here to contact Sterling Talent Solutions.

This email has been automatically generated. Please do not reply to this message.

| Sign In                                          | Welcome to Your Portal                                                                                                    |
|--------------------------------------------------|----------------------------------------------------------------------------------------------------|
| Email Address<br>sbctwdemo+JHILLFondaCompliance@ | Please use your email address and password to access the Portal. This will allow your astart new tasks that have been assigned to you or return to complete a task in program |

If the password was not provided in the email notification and the user does not remember their SterlingONE password, they may use the "Forgot your password?" link. If a temporary password is used, the user will be prompted to reset/change their password to meet the following criteria:

Please update your temporary password. Your new password must:

- Be at least 8 characters long
- Be different from the last 10 passwords
- Contain at least one character
- Contain at least one number
- Contain one of the following characters: ! # \$ % \_ = . +

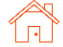

Once logged into the candidate portal, the employee will click **Start** to begin the Section 1 process.

| My Dashboard                             |                                                                                                    |
|------------------------------------------|----------------------------------------------------------------------------------------------------|
| My Profile Name                          | Welcome to the Sterling Talent Solutions Candidate Portal. Any active assigned tasks will be displayed in your Inbox below.                                                                                                    |
| Fonda Compliance                         | You have a new task!                                                                                                    |
| Email Address<br>sbctwdemo+JHILLFondaCom | Each time you have a new task, it will appear in your "My Inbox" section. You can also access your tasks<br>by navigating back to your Dashboard by clicking the link in the upper left corner of your portal.<br>Close this Note |
| Address<br>Not on File                   | My Inbox                                                                                                    |
| Phone<br>Not on File                     | Task Due Date Status                                                                                                    |
|                                          | Complete and Sign Form I-9 10/31/21 NEW Start                                                                                                    |

## Remote – Document Upload

If enabled at the client-level, the user will be presented with a document upload portal.

The user should read the Acceptable Documents information and click the Acceptable Documents link if needed.

The user should choose which documents they wish to upload – One document from List A, <u>or</u> One document from List B and One document from List C.

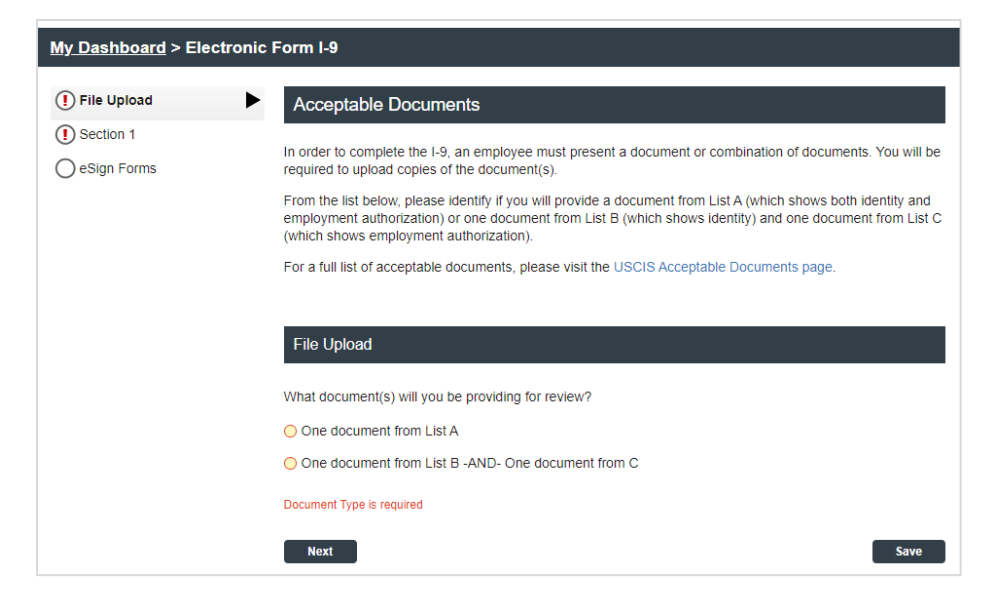

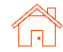

If the user chooses **One document from List A**, the page will prompt you to select and upload their List A document(s).

5MB size limit

Then, the user must use the drop-down menu to select the title of the List A document(s) they will upload.

| File Upload                                                                                                    |
|----------------------------------------------------------------------------------------------------|
| What document(s) will you be providing for review?         One document from List A         One document from List B -AND- One document from C |
| List A Documents                                                                                                    |
| U.S. Passport                                                                                                    |
| ttach barcode page of U.S. Passport                                                                                                    |

### If the user chooses One document from List B – AND-One document from List C, the page appears allowing

for choice and upload of specific documents.

Then, the user must use the drop-down menu to select the title of the List B and List C documents they will upload.

| File Upload                                        |
|----------------------------------------------------|
| What document(s) will you be providing for review? |
| One document from List A                           |
| One document from List B -AND- One document from C |
| List B Documents                                   |
| List B Document Title *                            |
| Select a List B Document 🗸                         |
| Attach copy of documents *                         |
| ▲ Upload a File                                    |
| 60MB size limit                                    |
| List C Documents                                   |
| List C Document Title *                            |
| Select a List C Document                           |
| Attach copy of documents *                         |
|                                                    |

Next, the user must upload a file by using the **Upload a File** button. Feel free to navigate to your device and choose the file. Then, click **Open**.

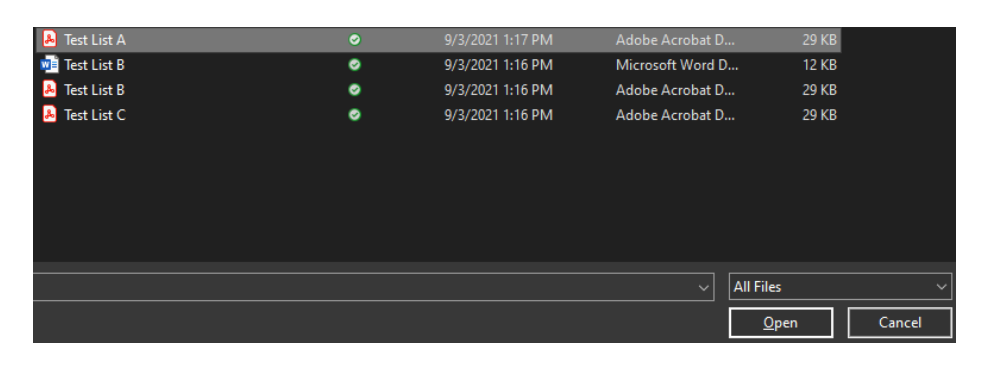

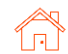

To validate that file has been uploaded, file name(s) should be visible as hyperlink text below the Upload a File button.

Click the trash can icon to remove an uploaded file from the page.

Repeat the **Upload a File** process to upload additional supporting documents used to complete the employee's Form I-9.

Click Next to proceed.

| U.S. Passport                          |
|----------------------------------------|
| Attach photo page of U.S. Passport *   |
| Upload a File                          |
| 5MB size limit                         |
| Previously Uploaded:                   |
| 🖻 Test List A.pdf                      |
| Attach barcode page of U.S. Passport * |
| Upload a File                          |
| 5MB size limit                         |
| Previously Uploaded:                   |
| Test List A.pdf                        |
|                                        |

**!!PLEASE NOTE!!** We allow for most generally acceptable file-formats for document and portable file upload (ex: .jpg, .png, .bmp, .pdf). File size restrictions apply.

### Remote - Employee-Selected Verifier

If enabled, the employee will be asked to provide information about their verifier or authorized representative for Section 2 of their Form I-9. They will be required to provide the verifier's first name, last name and email address.

Employees will not be allowed to enter their own email address as the Verifier's email address.

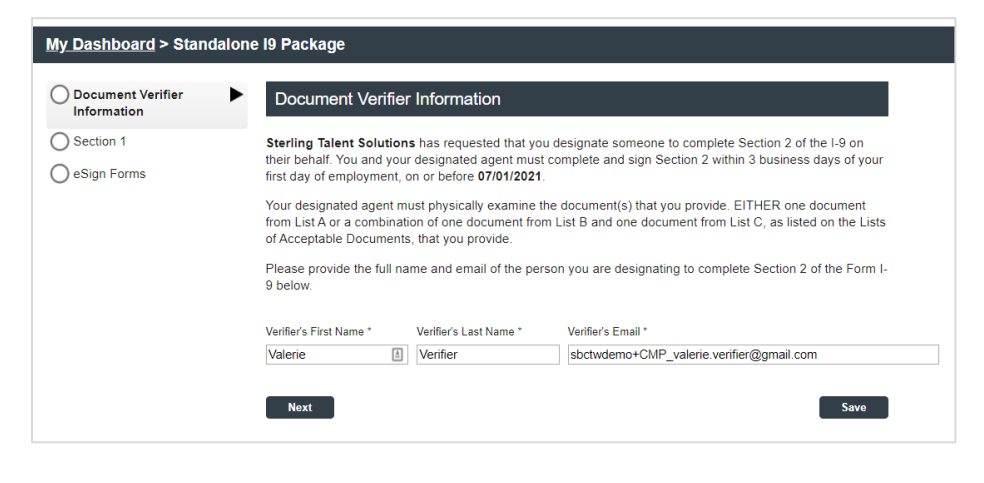

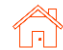

If an individual needs to change their selected verifier after completing Section 1, they may log back into their candidate portal with the link in their original email and click the **Change Verifier** button.

#### My Dashboard

| Name<br>Hildi Brand                                     | My Inbox                             |                    |          |                 |
|---------------------------------------------------------|--------------------------------------|--------------------|----------|-----------------|
| Email Address                                           | Task                                 | Due Date           | Status   |                 |
| Address<br>3235 West Randolph Blvd<br>Seattle, WA 98115 | Complete and Sign Form I-9           | 6/30/21            | Complete | Change Verifier |
| Phone<br>(206) 465-8975                                 | My Documents Document Type           | Document           |          | Date Signed     |
|                                                         | Form I-9 Identification<br>Documents | Passport Back .jpg |          | 6/28/21         |
|                                                         | Form I-9 Identification<br>Documents | Passport Front.jpg |          | 6/28/21         |

The original verifier will receive an email that they are no longer assigned to Section 2. The newly assigned verifier will receive an email notifying them to complete section 2.

#### Attention Timothy Verid:

The task of completing section 2 of Hildi Brand's Employment Eligibility Verification (Form I-9) has been reassigned to another individual. The link provided to you in a previous communication will no longer access the Electronic Form I-9.

If you have any questions, or received this email in error, please click here to contact Sterling Talent Solutions.

This email has been automatically generated. Please do not reply to this message.

© 2021 Sterling Talent Solutions

### Remote – Section 1 Data Input

On the next page, the user will be presented with onscreen instructions, as well as options to download PDF versions of instructions.

#### Form I-9 Section 1

#### This is the Form I-9 for Fonda Compliance

You are asked to complete Section 1 of an electronic Form I-9. This process should only take a few minutes to complete, and you can save your progress and come back later if needed. PDF versions of the complete Form I-9 in both English and Spanish are available from USCIS using the links below.

Form I-9 Instructions - English Form I-9 Instructions - Spanish Form I-9 PDF - English Form I-9 PDF - Spanish

Read instructions carefully before completing this form. The instructions can be viewed using the links above.

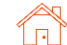

### User Guide | Sterling I-9

# Scerling

The employee will complete the required Section 1 fields under Employee Information and Attestation.

If your company is enrolled in E- Verify, the employee must provide their Social Security number. If they have not yet received a Social Security Number (SSN), they must check Awaiting SSN.

| Employee infor       | mation and Attestation |              |
|----------------------|------------------------|--------------|
| First Name *         | Middle Name *          | Last Name *  |
|                      | No Middle Name         |              |
| Other Last Names Us  | ed (if any) *          |              |
| No Other Names       |                        |              |
| Social Security Numb | er *                   | ions the SCA |
| Awaiting SSN         |                        | rom the SSA. |
| Date of Birth (MM/DD | /YYYY) *               |              |

The employee must enter their current place of residential under Address.

Also, the employee may choose to provide personal **Contact Information** to Department of Homeland Security (DHS) which may be used to contact them regarding their E-Verify status (optional).

| Address *            |                           |   |            | Apt. Number                        |  |
|----------------------|---------------------------|---|------------|------------------------------------|--|
| 1234 North Street    | St                        |   |            |                                    |  |
|                      |                           |   |            | <ul> <li>No Apt. Number</li> </ul> |  |
| City *               | State                     |   | Zip Code * |                                    |  |
| Chicago              | Illinois                  | ~ | 60606      |                                    |  |
| The City/State/Zip c | ombination is not valid.  |   |            |                                    |  |
| The City/State/Zip c | ombination is not valid.  |   |            |                                    |  |
| The City/State/Zip c | ombination is not valid.  |   |            |                                    |  |
| The City/State/Zip c | Dombination is not valid. |   |            |                                    |  |

**!!PLEASE NOTE!!** Canadian and Mexican addresses are acceptable for cross-border employment. Scroll to the bottom of the "State" listing to see these options.

The employee will be asked to attest to their citizenship status and confirm their acknowledgement of federal law.

| I attest, under penalty of perjury, | that I | am: |
|-------------------------------------|--------|-----|
| (check one of the following) *      |        |     |

- A citizen of the United States
- A noncitizen national of the United States
- O A lawful permanent resident
- An alien authorized to work

I am aware that federal law provides for imprisonment and/or fines for false statements or use of false documents in connection with the completion of this form.

I Acknowledge \*

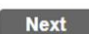

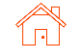

Save

### User Guide | Sterling I-9

# Scerling

| If the employee attests to being a<br>permanent resident, they will be p<br>to provide additional information.<br>A link is provided to help the emp<br>identify essential information abo<br>work authorization documents. | lawful<br>brompted<br>loyee<br>ut their                                                                                                    | I attest, under penalty of perju<br>(check one of the following) *<br>A citizen of the United State<br>A noncitizen national of the<br>A lawful permanent resident<br>An alien authorized to work<br>Alien Registration Number<br>Document Type *<br>Select Document Type ↓ | ury, that I am:<br>s<br>United States                                                            |
|----------------------------------------------------------------------------------------------------|----------------------------------------------------------------------------------------------------|----------------------------------------------------------------------------------------------------|--------------------------------------------------------------------------------------------------|
| If the employee attests to<br>being an alien authorized to<br>work, they will be prompted<br>to enter additional<br>information.                                                                                            | I attest, under penalty of perjury, that I (check one of the following) *         A citizen of the United States         A citizen national of the United States         A noncitizen national of the United States         A nancitizen national of the United States         A nancitizen national of the United States         A nancitizen national of the United States         A nation authorized to work         Work Authorization Expiration Date *         Image: States of Micronesia, the Federated States of Micronesia, the Federated States of Micronesia, the Federated States of Number, or Foreign Passport Number         Select one: *         Alien Registration Number/USCIS Number         Form I-94 Admission Number | am:<br>ates<br>orization does not expire, such as r<br>tepublic of the Marshal Islands, or F<br>e your Alien Registration Numi<br>per with Country of Issuance.<br>mber                                                                                                    | efugees, asylees, and certain citizens of the<br>Palau.<br>ber/USCIS Number, Form I-94 Admission |

### Remote - Section 1 eSignature

The employee will be asked to consent to use an electronic signature by clicking I Agree to Use an Electronic Signature.

If the employee declines to use an electronic signature, the workflow will be halted, and the status will be set to eSign Declined. A new I-9 (paper copy) will then need to be completed in person.

### eSign Forms

You are now ready to electronically sign your documents. After agreeing to use an electronic signature, you will have the opportunity to preview your documents and return to make changes, if necessary. Once you have completed all required signatures, this task will be complete.

### **Consent and Notice Regarding Electronic Signature**

By clicking the "I Agree to Use an Electronic Signature" button, you agree to electronically sign the following forms. You agree your electronic signature is the legal equivalent of your manual signature. You further agree that your use of a key pad, mouse or other device to select an item, button, icon or similar act/action, constitutes your signature as if actually signed by you in writing. You also agree that no certification authority or other third party verification is necessary to validate your electronic signature and that the lack of such certification or third party verification will not in any way affect the enforceability of your electronic signature.

In order to access, fulfill and retain the following electronic forms, your computer must be equipped and compatible with the most common operating systems and internet browsers.

- · Windows, Mac OS X, Linux, Apple iOS, and other major operating systems.
- Microsoft Internet Explorer version 9 and later, Mozilla Firefox latest version, Safari latest version + tablet versions, Chrome latest desktop version.

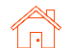

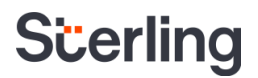

The employee will be prompted to either select a signature or draw their own.

After choosing their signature method, the employee will click **Proceed** to eSign Preview.

# eSign Forms

<< View Consent and Notice Regarding Electronic Signature

## Select or Draw Your Electronic Signature

| Confirm your name:<br>Fonda Compliance | Confirm your initials: |          |      |
|----------------------------------------|------------------------|----------|------|
| Select your signature                  |                        |          |      |
| Signature                              |                        | Initials |      |
| Fonda Complian                         | ice                    | J TO     |      |
|                                        |                        |          |      |
|                                        |                        |          |      |
| Or draw your signature                 | Clear                  | Initials | Clea |
| Or draw your signature                 | Clear                  | Initials | Clea |
| ○ Or draw your signature               | Clear                  | Initials | Clea |
| Or draw your signature                 | Clea                   | Initials | Clea |

The employee will review Section 1 to confirm all fields are completed accurately, then click Confirm and eSign Forms to sign Form I-9.

| eSign Forms Save                                                                                       | e and Sig                                                                | ın Later                                                                                             |                                                               |                                                                             |                                                                                                    |                                                                                  |              | In                                            | eed to correct my                                            | informa |
|----------------------------------------------------------------------------------------------------|--------------------------------------------------------------------------|----------------------------------------------------------------------------------------------------|---------------------------------------------------------------|-----------------------------------------------------------------------------|----------------------------------------------------------------------------------------------------|----------------------------------------------------------------------------------|--------------|-----------------------------------------------|--------------------------------------------------------------|---------|
| orm I-9                                                                                                |                                                                          |                                                                                                    |                                                               |                                                                             |                                                                                                    |                                                                                  |              |                                               |                                                              |         |
|                                                                                                    |                                                                          | Ei<br>U.S                                                                                            | mployme<br>Departme<br>S. Citizens                            | ent Eligi<br>ent of Ho<br>ship and I                                        | bility Verific<br>omeland Secur<br>ommigration Se                                                                    | ation<br>ity<br>rvices                                                           |              |                                               | USCIS<br>Form 1-9<br>OMB No. 1615-0047<br>Expires 10/31/2022 |         |
| ► START HERE: Re<br>during completion<br>ANTI-DISCRIMINAT<br>employee may press<br>documentation press | ead instruct<br>of this for<br>FION NOTI<br>ent to estate<br>ented has a | tions carefully t<br>n. Employers ar<br>CE: It is illegal to<br>lish employment<br>future expiration | e liable for o<br>discriminate<br>authorization<br>date may a | pleting this<br>errors in the<br>against wo<br>n and identi<br>lso constitu | form. The instruc<br>e completion of the<br>rk-authorized indivi-<br>ty. The refusal to has<br>te illegal discrimina | tions must be av<br>iis form.<br>duals. Employers<br>ire or continue to<br>tion. | cailable,    | either in pa<br>DT specify w<br>an individual | per or electronically,<br>hich document(s) an<br>because the | ]       |
| Section 1. Em<br>than the first day                                                                    | ployee<br>of emplo                                                       | Information<br>syment, but not                                                                       | and Att                                                       | estation<br>cepting a je                                                    | (Employees mu<br>ob offer.)                                                                                          | st complete and                                                                  | d sign S     | Section 1 of                                  | Form I-9 no later                                            |         |
| Last Name (Family<br>Compliance                                                                        | Name)                                                                    |                                                                                                    | First Name<br>Fonda                                           | e (Given Na                                                                 | me)                                                                                                    | Middle Initial<br>N/A                                                            | Other<br>N/A | Last Names                                    | Used (if any)                                                |         |
| Address (Street Nut<br>1234 North Street                                                               | mber and I<br>St                                                         | lame)                                                                                                | A                                                             | pt. Number<br>N/A                                                           | City or Town<br>Chicago                                                                                              |                                                                                  |              | State                                         | ZIP Code<br>60606                                            |         |
| Date of Birth (mm/d                                                                                    | id/yyyy)                                                                 | U.S. Social Sec                                                                                      | urity Numbe                                                   | er Emp                                                                      | loyee's E-mail Add                                                                                                   | ress                                                                             |              | Employee's                                    | Telephone Number                                             |         |

If the employee identifies errors, they may click **I need to correct my information before I sign** at the top of the page.

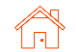

# The employee will be presented with a List of Acceptable Documents.

The employee may present any document from List A, <u>or</u> a combination of documents from List B and List C, to complete Section 2.

A copy of the List of Acceptable documents can be downloaded by clicking the PDF hyperlink.

# **Additional Action Required!**

You must still bring original versions (not copies) of either one document from List A, or a combination of one document from List B one document from List C to be inspected by a representative of your employer, who will then complete section 2 of the Form I-9.

A list of acceptable list A, B, and C documents can be viewed as a PDF using the link below.

| ist | of | Acceptable          | Documents   | pdf   |
|-----|----|---------------------|-------------|-------|
|     |    | , to o o p to lo to | Deserionite | -p-a- |

|    | LIST A<br>Documents that Establish<br>Both Identity and<br>Employment Authorization                                                  | OR | LIST B<br>Documents that Establish<br>Identity<br>Af                                                                       | ٩D                  | LIST C<br>Documents that Establish<br>Employment Authorization                                       |
|----|----------------------------------------------------------------------------------------------------|----|----------------------------------------------------------------------------------------------------|---------------------|----------------------------------------------------------------------------------------------------|
| 1. | U.S. Passport or U.S. Passport Card                                                                                                  |    | 1. Driver's license or ID card issued by a                                                                                 | 1.                  | A Social Security Account Number                                                                     |
| 2. | Permanent Resident Card or Alien<br>Registration Receipt Card (Form I-551)                                                           |    | State or outlying possession of the<br>United States provided it contains a<br>photograph or information such as           |                     | card, unless the card includes one of<br>the following restrictions:<br>(1) NOT VALID FOR EMPLOYMENT |
| 3. | Foreign passport that contains a temporary I-551 stamp or temporary                                                                  |    | name, date of birth, gender, height, eye<br>color, and address                                                             |                     | (2) VALID FOR WORK ONLY WITH<br>INS AUTHORIZATION                                                    |
|    | I-551 printed notation on a machine-<br>readable immigrant visa                                                                      |    | <ol> <li>ID card issued by federal, state or local<br/>government agencies or entities,</li> </ol>                         |                     | (3) VALID FOR WORK ONLY WITH<br>DHS AUTHORIZATION                                                    |
| 4. | Employment Authorization Document<br>that contains a photograph (Form<br>I-766)                                                      |    | provided it contains a photograph or<br>information such as name, date of birth,<br>gender, height, eye color, and address | 2.                  | Certification of Birth Abroad issued<br>by the Department of State (Form<br>FS-545)                  |
| 5  | For a posimilarant alian authorized                                                                                                  | -  | 3. School ID card with a photograph                                                                                        | 3.                  | Certification of Report of Birth                                                                     |
| 9. | to work for a specific employer                                                                                                    |    | . Voter's registration card                                                                                                |                     | issued by the Department of State                                                                    |
|    | because of his or her status:                                                                                                    |    | 5. U.S. Military card or draft record                                                                                      | ard or draft record |                                                                                                    |
|    | a. Foreign passport; and<br>b. Form L94 or Form L944 that has                                                                        |    | 6. Military dependent's ID card     7. U.S. Coast Guard Merchant Mariner                                                   |                     | contract or certified copy of birth<br>certificate issued by a State,                                |
|    | b. Form I-94 or Form I-94A that has<br>the following:                                                                                |    |                                                                                                    |                     | county, municipal authority, or<br>territory of the United States                                    |
|    | (1) The same name as the passport                                                                                                    |    | Card                                                                                                    |                     | bearing an official seal                                                                             |
|    | and<br>(2) An endorsement of the alien's                                                                                             |    | 8. Native American tribal document                                                                                         | 5.                  | Native American tribal document                                                                      |
|    | nonimmigrant status as long as<br>that period of endorsement has                                                                     |    | <ol> <li>Driver's license issued by a Canadian<br/>government authority</li> </ol>                                         | 6.                  | U.S. Citizen ID Card (Form I-197)                                                                    |
|    | not yet expired and the<br>proposed employment is not in<br>conflict with any restrictions or<br>limitations identified on the form. |    | For persons under age 18 who are<br>unable to present a document<br>listed above:                                          | 7.                  | Identification Card for Use of<br>Resident Citizen in the United<br>States (Form I-179)              |
| 6  | Passoort from the Eederated States of                                                                                                |    | listed above.                                                                                                    | 8.                  | Employment authorization                                                                             |
|    | Micronesia (FSM) or the Republic of                                                                                                  |    | 10. School record or report card                                                                                           |                     | document issued by the<br>Department of Homeland Security                                            |
|    | the Marshall Islands (RMI) with Form<br>I-94 or Form I-94A indicating                                                                |    | 11. Clinic, doctor, or hospital record                                                                                     |                     |                                                                                                    |
|    | nonimmigrant admission under the<br>Compact of Free Association Between<br>the United States and the FSM or RMI                      |    | 12. Day-care or nursery school record                                                                                      |                     |                                                                                                    |

# In-Person – Accessing Section 1

For employees who complete I-9 Section 1 at an onsite employer location, the "In-Person" selection will NOT send an email notification to Employee for I-9 Section 1 completion. Instead, the assigned Verifier will receive the following notification.

The assigned Verifier email contains a link to access Section 1 of the form.

This workflow commonly entails an employee or new hire using a company-owned device to click the email link to log in and complete Form I-9 Section 1.

The Form I-9 Section 2 completion link is also included in this email.

#### Attention Anita Verification:

You have been designated to facilitate the completion of Irene Ninetofive's Employment Eligibility Verification (Form I-9). The link below will provide access to the employee portion of the Form I-9, which should be completed and signed by the employee by the end of their first day of work.

Click here to access the Employee section of the Form I-9

You will be prompted to enter your login and password to allow the employee to access the I-9.

After the employee is complete, the link below will provide access to your portion of the Form I-9. You must inspect original documentation provided by the employee and complete section 2. **The Form I-9 should be completed on the employee's start date**, and is required to be completed no later than three business days after the employee's start date.

#### Get Started

Task Details: Task: Complete Section 2 of Employee Form I-9 Assigned by: Prod Test Assigned to: Anita Verification Employee: Irene Ninetofive Employee Start Date: 11/20/2021 Task Due Date: 11/29/2021

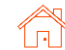

After clicking the Employee Section 1 link, a page appears which prompts the employee to log in. If a new password is needed, use the Forgot your password? link to email a temporary password.

Alternatively, the initiator or other permissioned Sterling I-9 user admin may click Launch Form I-9 Section 1 on the Report details screen.

Clicking this link will open a new page/tab prompting employee to login (same as above).

| Portal Sign In                                                       |                                                    |                           |                         |                                        |
|----------------------------------------------------------------------|----------------------------------------------------|---------------------------|-------------------------|----------------------------------------|
| Sign In                                                              |                                                    | Welcome to                | Your Porta              | I                                      |
| Email Address                                                        |                                                    | Please use your email ad  | dress and password to a | access the Portal. This will allow you |
| sbctwdemo+JHIL                                                       | LIrene9to50@gmail.com                              | start new tasks that have | been assigned to you or | return to complete a task in progres   |
| Password                                                             |                                                    |                           |                         |                                        |
| •••••                                                                |                                                    |                           |                         |                                        |
| 1 Form I-9                                                           |                                                    | _                         |                         |                                        |
| orm I-9 Status                                                       | In Progress                                        |                           |                         |                                        |
| itiator                                                              | Prod Test (prod_test@onboar                        | ding.com)                 |                         |                                        |
|                                                                      |                                                    |                           |                         |                                        |
| mployee Start Date                                                   | 11/20/2021 🛛 🧪 Edit Date                           |                           |                         |                                        |
| mployee Start Date<br>orm I-9 Due Date                               | 11/20/2021 / Edit Date<br>11/29/2021               |                           |                         |                                        |
| mployee Start Date<br>orm I-9 Due Date<br>tatus Summary              | 11/20/2021 / P Edit Date                           |                           |                         |                                        |
| mployee Start Date<br>orm I-9 Due Date<br>status Summary<br>Sequence | 11/20/2021 / / Edit Date<br>11/29/2021<br>Role Sij | gner                      | Status                  | Action                                 |

Anita Verification Sbctwdemo+JHI

/demo+JHILLAnitaVerification@gmail.com

Notified

Please note: If accessing this link on the same computer, the Sterling I-9 admin user may be logged off and will need to log back in after Section 1 has been completed.

Verifier

🛨 Task 2

Employee completes Section 1 in same manner as describe for Remote Section 1 completion.

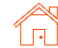

# **Completing Section 2**

### **Employer-Selected Verifier**

If a specific verifier was chosen by the employer in the launch/order process. the Verifier will receive email notification once Section 1 has been completed.

The verifier may access Section 2 through the verifier portal by clicking Get Started in their notification email.

#### Attention Anita Verification:

Fonda Compliance has completed section 1 of their Employment Eligibility Verification (Form I-9). You can now access section 2 of the Form I-9 using the link below.

To complete this task, you will inspect original documentation provided by Fonda, complete section 2 of the Form I-9, and submit the information to E-Verify. The Form I-9 should be completed on the employee's start date, and is required to be completed no later than three business days after the employee's start date.

#### Get Started

Task Details: Task: Complete Section 2 of Employee Form I-9 Assigned by: Prod Test Assigned to: Anita Verification Employee: Fonda Compliance Employee Start Date: 10/31/2021 Task Due Date: 11/04/2021

If you have any questions, or received this email in error, please click here to contact Sterling Talent Solutions

This email has been automatically generated. Please do not reply to this message.

© 2021 Sterling Talent Solutions

### After clicking the Get Started button from the email message, Verifier will need to login using the credentials provided in the email message.

| Portal Sign In                                      |                                                                                                    |
|-----------------------------------------------------|----------------------------------------------------------------------------------------------------|
| Sign In                                             | Welcome to Your Portal                                                                                                    |
| Email Address<br>sbctwdemo+JHILLFondaCompliance@gma | Please use your email address and password to access the Portal. This will allow you to<br>start new tasks that have been assigned to you or return to complete a task in progress. |
| Password                                            |                                                                                                    |
| Forgot your password? Sign In Back                  |                                                                                                    |

If password was not provided in the email notification and user does not remember their SterlingONE password, they should use the "Forgot your password?" link. If a temporary password is used, the user will be prompted to reset/change their password to meet the criteria:

Please update your temporary password. Your new password must: · Be at least 8 characters long

- Be different from the last 10 passwords
- Contain at least one character
- · Contain at least one number
- Contain one of the following characters: ! # \$ % \_ = . +

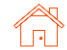

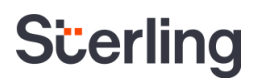

Once logged into the Verifier Portal, the Verifier will click Start to begin the Section 2 process.

There might be other assigned Verification tasks available, with options to Reassign or Launch assigned tasks.

My Dashboard

# Welcome to the Verifier Portal

Welcome to the Verifier Portal. Any active assigned tasks will be displayed in the list view below.

| Candidate        | Due Date                                                        | Status                                                                                                    |                                                                                                    |                                                                                                    |
|------------------|-----------------------------------------------------------------|----------------------------------------------------------------------------------------------------|----------------------------------------------------------------------------------------------------|----------------------------------------------------------------------------------------------------|
| Test Three       | 1/19/21                                                         | In Progress                                                                                                    |                                                                                                    | aunch Task                                                                                                    |
| Fonda Compliance | 11/4/21                                                         | NEW                                                                                                    | Reassign                                                                                                    | Start                                                                                                    |
| Irene Ninetofive | 10/15/21                                                        | Pending                                                                                                    | Reassign                                                                                                    | Start                                                                                                    |
|                  | Candidate<br>Test Three<br>Fonda Compliance<br>Irene Ninetofive | Candidate     Due Date       Test Three     1/19/21       Fonda Compliance     11/4/21       Irene Ninetofive     10/15/21 | Candidate     Due Date     Status       Test Three     1/19/21     In Progress       Fonda Compliance     11/4/21     NEW       Irene Ninetofive     10/15/21     Pending | Candidate     Due Date     Status       Test Three     1/19/21     In Progress     L       Fonda Compliance     11/4/21     NEW     Reassign       Irene Ninetofive     10/15/21     Pending     Reassign |

## Verifier - Document Review

If enabled, the verifier will be asked to review the documents uploaded by the employee. There will be multiple links showing for each file uploaded by employee.

Verifier should make appropriate choice regarding the documents that were reviewed.

Verifier clicks Next.

If documents physically or virtually inspected do NOT match those uploaded to the I-9, click the I am reviewing the documents in person, but they DO **NOT MATCH the employee** uploaded document(s) option.

| <u>My Dashboard</u> > Electronic                                                           | Form I-9                                                                                                    |
|--------------------------------------------------------------------------------------------|----------------------------------------------------------------------------------------------------|
| <ul> <li>File Upload</li> <li>Section 1</li> <li>Section 2</li> <li>eSign Forms</li> </ul> | Employee Uploaded Documents<br>U.S. Passport Front.jpg<br>U.S. Passport Barcode.jpg<br>Verification Method                                                                                                    |
|                                                                                            | Please select from the following (check one of the following) *         (check one of the following) *         1 am reviewing the documents remotely         1 am physically reviewing the documents which MATCH the employee uploaded document(s)         1 am physically reviewing the documents which DO NOT MATCH the employee uploaded document(s)         Next |

| The documents presented in person, did not match those that the employee uploaded. Send back to the employee to |
|----------------------------------------------------------------------------------------------------|
| upload the correct documents.                                                                                   |
|                                                                                                    |

| Return Note |        |
|-------------|--------|
|             | 400    |
|             |        |
|             |        |
|             |        |
|             |        |
| Clara       | Cubmit |

This will prompt for a message to send back to the employee to upload correct documents.

Verifier clicks Next.

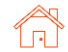

**!!PLEASE NOTE!!** Remote document inspection is an option at this point. Review USCIS guidelines and Sterling COVID I-9 guide for various inspection options

### Verifier - Delegate to another Verifier & Return to Employee

At this phase of the process, Verifier will have an option to Delegate to another Verifier or Return this Form I-9 to the employee.

Verifier will be required to provide a Return Note

The verifier will not be able to continue with Section 2 until Section 1 has been corrected, indicating why the form was returned.

# Verifier – Section 1 Review

The verifier will review the employee's completed Form I-9 Section 1.

This page is read-only, and no corrections/edits can be made on this page.

Verifier clicks **Next** to proceed.

### Form I-9 Section 1

#### This is the Form I-9 for Fonda Compliance

If you will not be able to complete this task, you may Delegate to another Verifier

You must review the information the employee provided in Section 1 as displayed to ensure that it was completed properly.

If you identify errors in Section 1, you may Return this Form I-9 to the employee for correction.

| Employee info        | rmation and Attestation            |             |                |
|----------------------|------------------------------------|-------------|----------------|
| First Name *         | Middle Name                        | Last Name * |                |
| Fonda                | No Middle Name                     | Compliance  |                |
| Other Last Names U   | sed (if any)                       |             |                |
| No Other Names       |                                    |             |                |
| Social Security Num  | ber *                              |             |                |
| Check below if you h | ave not yet received your SSN from | m the SSA.  |                |
| 123458888            |                                    |             |                |
| Awaiting SSN         |                                    |             |                |
| Date of Birth (MM/DI | D/YYYY) *                          |             |                |
| 06/01/1955           | ·                                  |             |                |
| Address              |                                    |             |                |
| Address *            |                                    |             | Apt. Number    |
| 1234 North Street    | St                                 |             | No Apt. Number |
| City *               | State                              | Zip Code *  |                |
| Chicago              | IL                                 | 60606       |                |

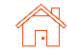

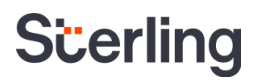

### Verifier – Section 2 Data Input

On the next page, Verifier will be presented with on-screen instructions, as well as options to download PDF versions of instructions.

#### Form I-9 Section 2

If you will not be able to complete this task, you may Delegate to another Verifier

You must physically examine one document from List A OR examine a combination of one document from List B and one document from List C. For each document you review, record the following information: document title, issuing authority, document number, and expiration date, if any.

PDF versions of the complete Form I-9 in both English and Spanish are available from USCIS using the links below.

Form I-9 Instructions - English Form I-9 Instructions - Spanish Form I-9 PDF - English Form I-9 PDF - Spanish

Read instructions carefully before completing this form. The instructions can be viewed using the links above.

The Verifier chooses whether the employee has provided List A or List B and List C documents for review.

### Employer or Authorized Representative Review and Verification

| 0.3.                            | issport                                                 |
|---------------------------------|---------------------------------------------------------|
| Perm                            | ent Resident Card (I-551)                               |
| Emp                             | ment Authorization Document (I-766)                     |
| and o                           | er documents                                            |
| 🔾 List E                        | and C                                                   |
| Drive                           | License or ID Card                                      |
|                                 | Registration Card                                       |
| Voter                           | •                                                       |
| Votei<br>U.S.                   | litary Card or Draft Card                               |
| Votei<br>U.S.<br>Socia          | itary Card or Draft Card<br>Security Card               |
| Votei<br>U.S.<br>Socii<br>Birth | itary Card or Draft Card<br>Security Card<br>ertificate |

Document choices appear based on the specific documents selected for review and verification.

The Verifier will enter document information into the required fields, and the form will display alerts if any information appears to be missing or inaccurate.

If the employee presents a receipt for a document that was lost, stolen, or damaged, then the Verifier may check the box and enter the receipt details. For Form I-9, a receipt is valid for 90 days from the date of hire, and the system will automatically calculate the due date.

| List A Documents                                         |   |
|----------------------------------------------------------|---|
| List & Document Title                                    |   |
| IIS Passnort                                             | - |
| Receipt for a document that was lost, stolen, or damaged | _ |
| Issuing Authority *                                      |   |
| U.S. Department of State                                 |   |
| Document Number *                                        |   |
| Expiration Date *                                        |   |
|                                                          |   |

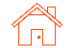

 Image: Please select One \* O Yes
 No

Verifier has opportunity to provide details in the **Additional Information** box.

If the Verifier chose the "*I am* reviewing the documents remotely" option during the document upload review (if applicable), the following information is automatically entered in the Additional Information box: **Remote Inspection completed on MM/DD/YYYY**.

### Additional Information

Use this space to notate any additional information required for Form I-9 such as:

- Employment authorization extensions for Temporary Protected Status beneficiaries, F-1 OPT STEM students, CAP-GAP, H-1B and H-2A employees continuing employment with the same employer or changing employers, and other nonimmigrant categories that may receive extensions of stay
- Additional document(s) that certain nonimmigrant employees may present
- Discrepancies that E-Verify employers must notate when participating in the IMAGE program
- Employee termination dates and form retention dates
- · Any other comments or notations necessary for the employer's business process

Remote inspection completed on 10/25/2021

Note: "Remote inspection completed on MM/DD/YYY" will be added to the Additional Information section of the final .pdf version of this form.

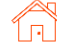

| The Verifier will enter the employee's first date of         | Certification                                                                                                    |                                                                                                  |                                                                        |                                                                    |
|--------------------------------------------------------------|----------------------------------------------------------------------------------------------------|--------------------------------------------------------------------------------------------------|------------------------------------------------------------------------|--------------------------------------------------------------------|
| employment (pre-populated                                    | Employee's first day of employ                                                                                          | yment                                                                                            |                                                                        |                                                                    |
| based on original launch/order value).                       | 10/31/2021                                                                                                    |                                                                                                  |                                                                        |                                                                    |
| Next, the Verifier will enter                                | Title of Employer or Authorize                                                                                          | d Representative *                                                                               |                                                                        |                                                                    |
| their name, title, and the                                   | Authorized Representative                                                                                               | 3                                                                                                |                                                                        |                                                                    |
| employer's business or organization details.                 | Employer's Business or Organ                                                                                            | nization Name *                                                                                  |                                                                        |                                                                    |
|                                                              | The Employer                                                                                                    |                                                                                                  |                                                                        |                                                                    |
| Employer business information<br>may be prefilled based on   | Address (Do not provide P.O.                                                                                            | Box) *                                                                                           |                                                                        |                                                                    |
|                                                              | 123 Main Street                                                                                                    |                                                                                                  |                                                                        |                                                                    |
| The Verifier attests via the<br>checkbox and then clicks the | City *                                                                                                    | Country/Region *                                                                                 | State or Province *                                                    | Zip *                                                              |
| Next button.                                                 | Chicago                                                                                                    | United States 🗸 🗸                                                                                | Illinois                                                               | ✔ 60606                                                            |
|                                                              | I attest, under penalty o<br>1. I have examined t<br>2. the above-listed d<br>3. to the best of my l<br>I Acknowledge * | f perjury, that<br>he documents(s) present<br>locument(s) appear to be<br>knowledge the employee | ed by the above-name<br>genuine and to relate<br>is authorized to work | d employee,<br>to the employee named, and<br>in the United States. |

# Verifier – Verifier Uploaded Documents

Based on account setup, the Verifier may be prompted to attach a copy of the employee's identification documents.

Simply Choose File, Upload File, and repeat as necessary for multiple attachments.

If necessary, documents may be removed by clicking the **trash can icon**.

| Choose File No file chosen                                                                                | Upload File |
|----------------------------------------------------------------------------------------------------|-------------|
| Max file size is 15MB                                                                                     | opidar no   |
|                                                                                                    |             |
| Attach copy of documents *                                                                                |             |
| Chasse File USDecent of                                                                                   | Unload File |
| Max file size is 15MB                                                                                     | Opioad File |
|                                                                                                    |             |
|                                                                                                    |             |
| Attach copy of documents *                                                                                |             |
| Attach copy of documents *                                                                                | Upload File |
| Attach copy of documents *<br>Choose File No file chosen<br>Max file size is 15MB                         | Upload File |
| Attach copy of documents *<br>Choose File No file chosen<br>Max file size is 15MB<br>Previously Uploaded: | Upload File |

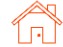

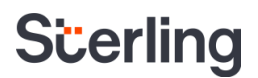

### Verifier – Section 2 eSignature

The Verifier will be asked to consent to use an electronic signature by clicking I Agree to Use an Electronic Signature.

If the Verifier declines to use an electronic signature, the workflow will be halted, and the status set to eSign Declined. A paper I-9 will be required at this point.

### eSign Forms

You are now ready to electronically sign your documents. After agreeing to use an electronic signature, you will have the opportunity to preview your documents and return to make changes, if necessary. Once you have completed all required signatures, this task will be complete.

# **Consent and Notice Regarding Electronic Signature**

By clicking the "I Agree to Use an Electronic Signature" button, you agree to electronically sign the following forms. You agree your electronic signature is the legal equivalent of your manual signature. You further agree that your use of a key pad, mouse or other device to select an item, button, icon or similar act/action, constitutes your signature as if actually signed by you in writing. You also agree that no certification authority or other third party verification is necessary to validate your electronic signature and that the lack of such certification or third party verification will not in any way affect the enforceability of your electronic signature.

In order to access, fulfill and retain the following electronic forms, your computer must be equipped and compatible with the most common operating systems and internet browsers.

- · Windows, Mac OS X, Linux, Apple iOS, and other major operating systems.
- Microsoft Internet Explorer version 9 and later, Mozilla Firefox latest version, Safari latest version + tablet versions, Chrome latest desktop version.

If you decline to use an electronic signature by clicking the "I Decline to Use an Electronic Signature" button, you will be asked to enter your reason for declining. You should contact your employer to manually sign your document.

After authorizing the use of your electronic signature you may still withdraw your consent. To do so you must contact the employer for their withdrawal procedures, and to understand any consequences or fees which may apply.

You will receive a copy of the following forms.

I Agree to Use an Electronic Signature

I Decline to Use an Electronic Signature

The Verifier will be prompted to either select a signature or draw their own.

Once a signature has been chosen, the Verifier will click **Proceed to eSign Preview**.

| Sophia Carlson Sophia Carlson Sophia Carlson Sophia Carlson Sophia Carlson Sophia Carlson Sophia Carlson SC | elect or Draw Your E   |                        |          |       |
|----------------------------------------------------------------------------------------------------|------------------------|------------------------|----------|-------|
| Sophia Carlson SC<br>Select your signature<br>* Signature Initials<br>Sophia Carlson SC                     | Confirm your name:     | Confirm your initials: |          |       |
| Select your signature  Signature Initials Sophia Carlion SC                                                 | Sophia Carlson         | SC                     |          |       |
| Or draw your signature     Clear Initials     Clear                                                         | Or draw your signature | GW                     | Initials | Clear |

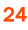

The Verifier will review the form to ensure all fields are complete and click **Confirm and eSign Forms** to sign.

If the Verifier identifies errors, they may return to the form by clicking I need to correct my information before I sign.

| nd eSign Form                                                                     | s Save and Sign L                                                                                                    | ater                                                                                                    |                                                                                               |                                                                                       |                                                                                           | need to correct my info                                                           |
|-----------------------------------------------------------------------------------|----------------------------------------------------------------------------------------------------|----------------------------------------------------------------------------------------------------|-----------------------------------------------------------------------------------------------|---------------------------------------------------------------------------------------|-------------------------------------------------------------------------------------------|-----------------------------------------------------------------------------------|
| orm I-9                                                                           |                                                                                                    |                                                                                                    |                                                                                               |                                                                                       |                                                                                           |                                                                                   |
| ۲                                                                                 | E<br>U.                                                                                                    | mployment Eligib<br>Department of Hon<br>S. Citizenship and In                                                                         | ility Verific<br>neland Secur<br>nmigration Se                                                | ation<br>ity<br>rvices                                                                |                                                                                           | USCIS<br>Form I-9<br>OMB No. 1615-0047<br>Expires 08/31/2019                      |
| START HER<br>during complete<br>ANTI-DISCRIM<br>document(s) at<br>an individual b | tE: Read instructions careful<br>on of this form. Employers a<br><b>MINATION NOTICE:</b> It is illo<br>n employee may present to<br>ecause the documentation | ly before completing this<br>re liable for errors in the<br>egal to discriminate aga<br>establish employment<br>presented has a future | form. The instr<br>completion of th<br>inst work-author<br>authorization a<br>expiration date | uctions must be<br>his form.<br>prized individua<br>nd identity. The<br>may also cons | available, either in<br>Is. Employers CA<br>e refusal to hire or<br>titute illegal discri | paper or electronically,<br>NNOT specify which<br>continue to employ<br>mination. |
| Section 1. E                                                                      | Employee Information<br>lay of employment, but no                                                                                                    | n and Attestation (<br>t before accepting a job                                                                                        | (Employees mu<br>o offer.)                                                                    | ist complete an                                                                       | d sign Section 1 o                                                                        | of Form I-9 no later                                                              |
| Last Namo /Ear                                                                    | nily Name)                                                                                                    | First Name (Given Name<br>Test                                                                                                    | e)                                                                                            | Middle Initial                                                                        | Other Last Name                                                                           | s Used (if any)                                                                   |
| Employer                                                                          |                                                                                                    |                                                                                                    |                                                                                               |                                                                                       |                                                                                           |                                                                                   |

Once eSigning is complete, the verifier may Return to Dashboard to complete assigned I-9 tasks for other employees or Logout of the verifier portal.

# eSign Forms

You have completed electronically signing your Form I-9.

Return to Dashboard

```
Logout
```

# Verifier – Employee-Selected Verifier

If the employee selects their own verifier, that person will receive an invitation via email.

To begin the process, Verifier will click the Get Started link in the email notification.

#### Attention Veronica Verifier:

test test has selected you to complete Section 2 for their Form I-9. You can now access Section 2 of the Form I-9 using the link below.

To complete this task, you must **be present in person to physically inspect** original documentation provided by test and complete Section 2 of the Form I-9 electronically. You must complete this task by 07/04/2021.

#### Get Started

If you have any questions, or received this email in error, please click here to contact Sterling Talent Solutions.

This email has been automatically generated. Please do not reply to this message.

Upon logging in, the verifier will experience a similar Section 2 experience as listed above. On the welcome page, they should select the Launch Task button.

# Welcome to the Verifier Portal

Welcome to the Verifier Portal. Any active assigned tasks will be displayed in the list view below.

| My Tasks                    |           |          |        |             |
|-----------------------------|-----------|----------|--------|-------------|
| Task                        | Candidate | Due Date | Status |             |
| Complete and Sign Section 2 | Test Test | 7/4/21   | NEW    | Launch Task |

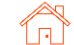

The verifier can then review Section 1 and complete Section 2 in the same manner described above.

### Verifier - Late I-9 Verification

If the verifier completes Section 2 of the Form I-9 more than 3 days after the employee's first day of employment, the I-9 task will be considered late. The verifier must select an Overdue Reason and click Continue to complete submission.

| eSign Forms                                                                                                    |                         |
|----------------------------------------------------------------------------------------------------|-------------------------|
| SeSigning Complete                                                                                                    |                         |
| You have completed electronically signing your Form I-9.                                                                         |                         |
| Your signed documents can be accessed through the links below, or through the My Documents par                                   | nel on your dashboard.  |
| Form 19 Goodell Flaine 2016-03-21 1454PDT pdf                                                                                    |                         |
| USPassport.pdf                                                                                                    | re. Please oive reason: |
| USPassport.pdf  This case is considered overdue because it is not submitted within three (3) business days of hir Overdue Reason | re. Please give reason: |

### Verifier - E-Verify Photo Match

If an employer is setup for E-Verify, then the Verifier may be asked to complete the photo match for E-Verify.

The verifier selects Yes or No to indicate whether the photo on the screen matches the photo on the physical document the employee provided. After making a choice, the verifier will click the **Continue** button.

E-Verify will return initial verification within 3-5 seconds.

eSign Forms

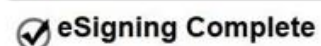

You have completed electronically signing your Form I-9.

Your signed documents can be accessed through the links below.

Form\_I9\_Goodell\_Elaine\_2015-11-25\_1100PST.pdf USPassport.pdf

#### Important: Please Verify the Photo Below

Does this photo match the photo on the U.S. Passport or U.S. Passport Card provided by the employee?

Note: If "No Photo on this Document" appears below, select Yes.

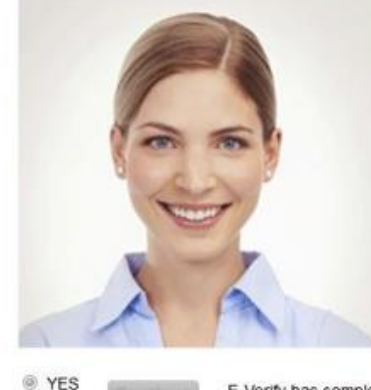

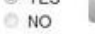

E-Verify has completed with a result of Employment Authorized - Employee Retained The employee continues to work after receiving an Employment Authorized result.

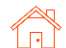

# **Completing Section 3**

Per USCIS guidance, Form I-9 Section 3 can be used to verify an employee's continued work authorization, record a legal name change for the employee, or indicate that an employee is a rehire within the defined period.

See <u>USCIS M-274 – Handbook for Employers</u> for use-cases when it is compliant to use Section 3 or complete a new Form I-9.

Note: Rehire process is handled through a unique Section 3 workflow. See separate **Section 3 – Rehire** section of guide.

## Launch Section 3

Like an I-9 order, a **Reverification Electronic Form** I-9 task can be launched via the same methods previously described (see *Initiate Form I-9* section).

| Add Onboarding                    | Close 🗙 |
|-----------------------------------|---------|
| Electronic Form I-9 + E-Verify    | Launch  |
| Re-Verification - Electronic I-9  | Launch  |
| Candidate Questionnaire           | Launch  |
| Offer Letter                      | Launch  |
| Emergency Contact Form            | Launch  |
| Fed and State Withholding         | Launch  |
| New Hire Forms with State Tax     | Launch  |
| Electronic Form I-9 (No E-Verify) | Launch  |

The reverification tasks may also be launched through the Form I-9 Expiration Report by selecting Reverify Employee from the Action menu.

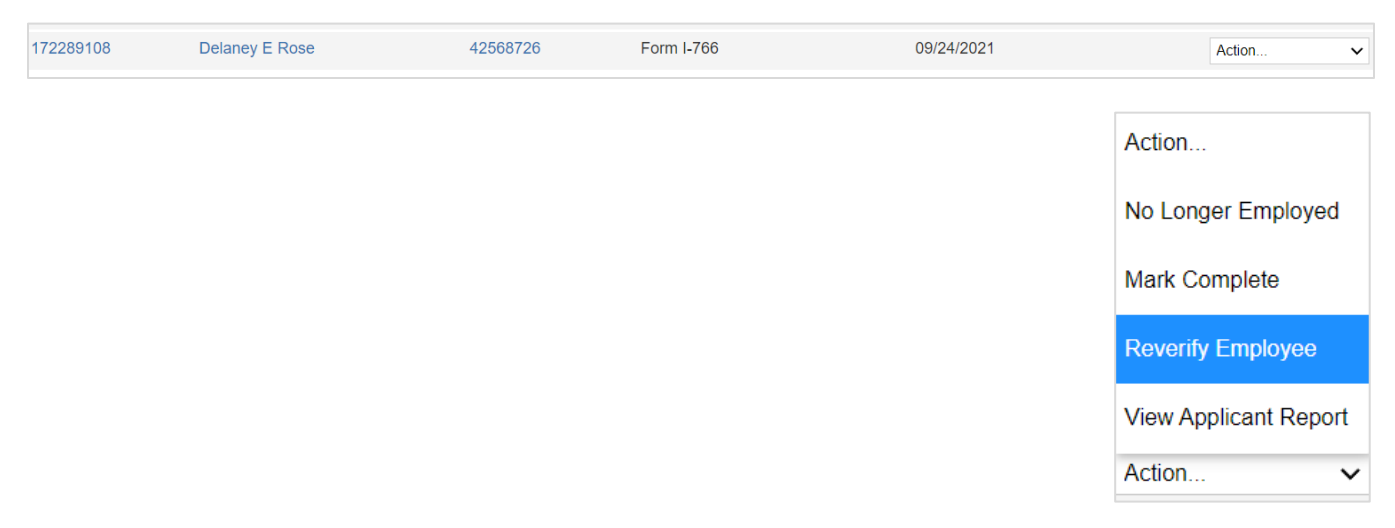

27

### User Guide | Sterling I-9

# Scerling

User will choose which type of Section 3 task will be completed – *Reverification* (work authorization document renewal) or *Update Form I-9* (name change).

User will fill-in or modify all required fields. If Reverification was launched for an existing employee record, previously used Name and Expiration Date fields may be prepopulated.

Select the Assigned Group and Assignee. The assignee is the person inspecting the employee's original documents to complete and sign Section 3 of the Form I-9.

Click Continue, review the order confirmation, and click Submit.

# Verifier Task for Section 3 - Reverification

The assigned verifier will receive an email with access to complete and sign Form I-9 Section 3.

The verifier may access Section 3 through the verifier portal by clicking **Get Started** in their notification email.

#### Attention Anita Verification:

You have been designated to complete Section 3 of Irene Ninetofive's Form I-9. To complete this task you complete the required portions of Section 3 and inspect original documentation provided by Irene if the employee's work authorization documents have expired since the completion of their original Form I-9.

#### Get Started

Task Details: Task: Complete Section 3 of Employee Form I-9 Assigned by: Prod Test Assigned to: Anita Verification Employee: Irene Ninetofive Task Due Date: 11/01/2021

If you have any questions, or received this email in error, please click here to contact Sterling Talent Solutions.

This email has been automatically generated. Please do not reply to this message.

© 2021 Sterling Talent Solutions

Please check one of the options below to begin.

- Reverification
  - · Current employee's work authorization or document is about to expire
- O Update Form I-9
  - · Employee has changed their name

#### Employee Profile

| Employee Name as | entered | on original Form I-9 |                     |               |                   |
|------------------|---------|----------------------|---------------------|---------------|-------------------|
| First Name*      |         | Middle Name          | Last Name*          |               | Social Security # |
| Paisley          |         | М                    | Clark               |               | xxx-xx-6789       |
| Due Date*        |         | Previous Documer     | nt Expiration Date* | Previous Repo | rt ID             |
| 04/29/2016       |         | 06/01/2016           |                     | 62050036      |                   |

#### Verifier

The verifier is the employee or qualified agent who will review the employee's identity documentation to complete Section 3 of the Form I-9. The verifier will be notified by email when the I-9 process is initiated for each employee.

| Verified By *  |         |                                    |
|----------------|---------|------------------------------------|
| Zone 1         | ~       | Create New Verifier                |
| Assignee *     |         |                                    |
| Anita Verifica | tion (S | bctwdemo+JHILLAnitaVerification@ ~ |

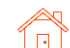

After clicking Get Started from the email message, Verifier will need to log in using credentials

provided in the email message.

| Sign In                                             | Welcome to Your Portal                                                                                                    |
|-----------------------------------------------------|----------------------------------------------------------------------------------------------------|
| Email Address<br>sbctwdemo+JHILLFondaCompliance@gma | Please use your email address and password to access the Portal. This will allow you to<br>start new tasks that have been assigned to you or return to complete a task in progress. |
| Password                                            |                                                                                                    |

If password was not provided in the email notification and user does not remember their SterlingONE password, they should use the "Forgot your password?" link. If temporary password is used, user will be prompted to reset/change their password to meet the criteria.

Please update your temporary password. Your new password must:

- Be at least 8 characters long
   Be different from the last 10 page
- Be different from the last 10 passwords
  Contain at least one character
- Contain at least one charact
- Contain at least one number
- Contain one of the following characters: ! # \$ % \_ = . +

Once logged into the Verifier Portal, the Verifier will click **Start** to begin the Section 3 process.

PLEASE NOTE: There might be other assigned Verification tasks available, with options to Reassign or Launch assigned tasks.

Verifier may update the employee's name (if applicable).

#### My Dashboard

# Welcome to the Verifier Portal

Welcome to the Verifier Portal. Any active assigned tasks will be displayed in the list view below.

| My Tasks                    |                  |          |             |                |
|-----------------------------|------------------|----------|-------------|----------------|
| Task                        | Candidate        | Due Date | Status      |                |
| Complete and Sign Section 2 | Test Three       | 1/19/21  | In Progress | Launch Task    |
| Complete and Sign Section 3 | Irene Ninetofive | 11/4/21  | NEW         | Reassign Start |

### Reverification and Rehires

#### Employee Name from Section 1: Dexter Simpson

#### A. New Name (if applicable)

Complete Block A if an employee's name has changed at the time you complete Section 3. Enter only the part of the name that has changed.

For example: If the employee changed only his or her last name, enter the updated last name in the Last Name field, then select "Name has not changed" checkbox for the First Name field.

| First Name           | Middle Name       | Last Name                                |  |
|----------------------|-------------------|------------------------------------------|--|
|                      |                   |                                          |  |
| Name has not changed | No Middle Name or | <ul> <li>Name has not changed</li> </ul> |  |

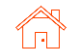

~

Next, the Verifier will complete Section 3 based on the employee's original, updated work authorization document and enter the document title, document number, and expiration date (if applicable).

If enabled, Verifier will also need to upload a file containing an image of the document inspected for reverification.

Verifier will attest to and acknowledge the statement shown and click Next.

### The verifier will be asked to consent to use an electronic signature by clicking I Agree to Use an Electronic Signature.

If the verifier declines to use an electronic signature, the workflow will be halted, and the status set to eSign Declined. A paper I-9 will be required at this point.

| C  | Reverification | (if applicable) |  |
|----|----------------|-----------------|--|
| υ. | Revenication   | (in applicable) |  |

If the employee's previous grant of employment authorization has expired, provide the information for the document from the List A or List C the employee presented that establishes current employment authorization. To complete Block C:

- a. Examine either List A or List C document the employee presents that shows that the employee is currently authorized to work in the United States; and
- b. Record the document title, document number, and expiration date (if any) List A/C Document Title \*

Permanent Resident Card (I-551)

Receipt for a document that was lost, stolen, or damaged

Document Number \*

Expiration Date \*

This document does not have an expiration date

| ttach copy of d | ocuments *     |             |                       |
|-----------------|----------------|-------------|-----------------------|
| Choose File     | No file chosen | Upload File | Max file size is 60MB |

#### Certification

A

attest, under penalty of perjury, that

- a. this employee is authorized to work in the United States, and
- b. if the employee presented document(s), the document(s) I have examined appear to be genuine and to relate to the individual.

I Acknowledge \*

# eSign Forms

You are now ready to electronically sign your documents. After agreeing to use an electronic signature, you will have the opportunity to preview your documents and return to make changes, if necessary. Once you have completed all required signatures, this task will be complete.

# Consent and Notice Regarding Electronic Signature

By clicking the "I Agree to Use an Electronic Signature" button, you agree to electronically sign the following forms. You agree your electronic signature is the legal equivalent of your manual signature. You further agree that your use of a key pad, mouse or other device to select an item, button, icon or similar act/action, constitutes your signature as if actually signed by you in writing. You also agree that no certification authority or other third party verification is necessary to validate your electronic signature and that the lack of such certification or third party verification will not in any way affect the enforceability of your electronic signature.

In order to access, fulfill and retain the following electronic forms, your computer must be equipped and compatible with the most common operating systems and internet browsers.

- · Windows, Mac OS X, Linux, Apple iOS, and other major operating systems.
- Microsoft Internet Explorer version 9 and later, Mozilla Firefox latest version, Safari latest version + tablet versions, Chrome latest desktop version.

If you decline to use an electronic signature by clicking the "I Decline to Use an Electronic Signature" button, you will be asked to enter your reason for declining. You should contact your employer to manually sign your document.

After authorizing the use of your electronic signature you may still withdraw your consent. To do so you must contact the employer for their withdrawal procedures, and to understand any consequences or fees which may apply.

You will receive a copy of the following forms.

I Agree to Use an Electronic Signature

I Decline to Use an Electronic Signature

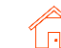

### User Guide | Sterling I-9

# Scerling

The verifier will be prompted to either select a signature or draw their own.

Once a signature has been chosen, the verifier will click **Proceed to eSign Preview**.

| Confirm your name:     | Confirm yo | ur initials:   |
|------------------------|------------|----------------|
| Anita Verification     | AV         |                |
| Select your signature  |            |                |
| Signature              |            | Initials       |
| Anita Very             | lication   | A 2            |
| Or draw your signature |            | Clear Initials |
|                        |            |                |

The verifier will review the form to ensure all fields are complete and click **Confirm and eSign Forms** to complete signing.

If the verifier identifies errors, they may return to the form by clicking I need to correct my information before I sign.

| A New Name //f anolicable                                                                                                    |                                                                     |                                                                                     |                                                        | B Date of Ret            | hite (if annlicable)                                                              |                                            |
|----------------------------------------------------------------------------------------------------|---------------------------------------------------------------------|-------------------------------------------------------------------------------------|--------------------------------------------------------|--------------------------|-----------------------------------------------------------------------------------|--------------------------------------------|
| Last Name (Family Name)<br>N/A                                                                                                    | First Name<br>N/A                                                   | e (Given Name)                                                                      | Middle Initial N/A                                     | Date (mm/dd/yyyy)<br>N/A |                                                                                   |                                            |
| C. If the employee's previous gran                                                                                                    | t of employment auth                                                | orization has expired, pr                                                           | wide the informatio                                    | n for the documer        | ent or receipt that es                                                            | stablishes                                 |
| continuing employment authorizati                                                                                                    | on in the space provi                                               | ded below.                                                                          |                                                        |                          | <i>a</i>                                                                          |                                            |
| continuing employment authorizati<br>Document Title<br>U.S. Passport Card                                                                     | on in the space provi                                               | ded below.<br>Document<br>C123456                                                   | Number<br>78                                           | Exp                      | piration Date ( <i>if any</i> )<br>10/31/2027                                     | ) (mm/dd/yyyy)                             |
| continuing employment authorizati<br>Document Title<br>U.S. Passport Card<br>I attest, under penalty of perju<br>the employee presented docur | on in the space provi<br>ry, that to the best<br>ment(s), the docum | ded below.<br>Document<br>C123456<br>of my knowledge, thi<br>hent(s) I have examine | Number<br>78<br>s employee is aut<br>d appear to be ge | horized to work          | piration Date (if any)<br>10/31/2027<br>k in the United Si<br>relate to the indiv | ) (mm/dd/yyyy)<br>tates, and if<br>ridual. |

Once eSigning is complete, the verifier may Return to Dashboard to complete assigned I-9 tasks for other employees or Logout of the verifier portal.

| eSign Forms                                              |        |  |  |  |  |  |  |
|----------------------------------------------------------|--------|--|--|--|--|--|--|
|                                                          | ete    |  |  |  |  |  |  |
| You have completed electronically signing your Form I-9. |        |  |  |  |  |  |  |
|                                                          |        |  |  |  |  |  |  |
| Return to Dashboard                                      | Logout |  |  |  |  |  |  |
|                                                          |        |  |  |  |  |  |  |

-

# Verifier Task for Section 3 - Rehire

In the employee record, click Add Onboarding in the Onboarding History section and select Rehire Electronic Form I-9. Enter the Employee Rehire Start Date and click Continue.

If more than 3 years have passed since the original Form I-9, message will direct user to create a new Form I-9. Click **Continue** to launch a new I-9.

# Verifier will enter employee's rehire start date.

| Add Onboarding                                 | Close  |
|------------------------------------------------|--------|
| Paper I-9<br>Price: \$0.00                     | Launch |
| Paper I-9 with E-Verify<br>Price: \$0.00       | Launch |
| Electronic I-9 with E-Verify<br>Price: \$0.00  | Launch |
| Reverify Electronic Form I-9<br>Price: \$0.00  | Launch |
| Rehire Electronic I-9<br>Price: \$0.00         | Launch |
| Electronic I-9<br>Price: \$0.00                | Launch |
| I-9 Verifier Network Standalone Price: \$45.00 | Launch |
| I-9 Keyed in from Hard Copy (Rehire)           |        |

# Add Onboarding

Employee Rehire Start Date

雦

### Rehire Electronic Form I-9 Enter the employee's date of rehire below to determine whether a new Form I-9 is required for this rehire.

# If a rehire qualifies for Section 3 completion, a confirmation message will appear.

Click Continue to proceed.

| Add Onboardin                                                                                         | g                                                                                        |                                           |                                                     | Close 🗙  |
|----------------------------------------------------------------------------------------------------|------------------------------------------------------------------------------------------|-------------------------------------------|-----------------------------------------------------|----------|
| The employee's original F<br>Click Continue to launch<br>*E-Verify is not included in<br>Original I-9 | orm I-9 qualifies for Section 3 co<br>an electronic Form I-9 Section 3<br>this workflow. | ompletion.<br>, for this employee.        |                                                     |          |
| Previous Report ID<br>224645545                                                                       | Original Hire Date<br>11/09/2021                                                         | DHS Case Number<br>No E-Verify Case       | Work Authorization<br>Expiration Date<br>2021-10-26 |          |
| Document Type<br>Alien Reg Card (I-551)                                                               | Document Number<br>ABC1234567890                                                         | Document Expiration<br>Date<br>10/26/2021 |                                                     |          |
|                                                                                                    |                                                                                          |                                           |                                                     | Continue |

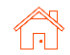

Complete the Employee Profile information if not prefilled. The due date for the rehire Section 3 task with be automated based on the employee's rehire start date.

Assign the Verifier. Click Continue, review, and select Submit.

| Irene Ninetofive                                                                 | Candidate Viev                             | v                                                                    |                                        |                                       |
|----------------------------------------------------------------------------------|--------------------------------------------|----------------------------------------------------------------------|----------------------------------------|---------------------------------------|
| Rehire Electronic I-9                                                            |                                            |                                                                      |                                        |                                       |
| Company Information                                                              |                                            |                                                                      |                                        | * Indicates required field            |
| Company Profile* Screening Direct                                                | •                                          |                                                                      |                                        |                                       |
| Employee Profile<br>Employee Name as entered o                                   | n original Form I-9                        |                                                                      |                                        |                                       |
| First Name*                                                                      | Middle Initial                             | Last Name*                                                           |                                        | Social Security #                     |
| Irene                                                                            |                                            | Ninetofive                                                           |                                        | xxx-xx-4444                           |
| Employee Rehire Start Date*                                                      |                                            |                                                                      |                                        |                                       |
| Verifier<br>The verifier is the employee of<br>the Form I-9. The verifier will b | r qualified agent w<br>be notified by emai | ho will review the employee's i<br>I when the I-9 process is initial | dentity documenta<br>ed for each emplo | tion to complete Section 3 of<br>yee. |
| Verified By * Zone 1 Cre Assignee * Anita Verification (Sbctwde                  | eate New Verifier<br>emo+JHILLAnita        | Verification@ 🗸                                                      |                                        |                                       |
| Order Tracking                                                                   |                                            |                                                                      |                                        |                                       |
| Organization Name*<br>Sterling Talent Solutions V<br>Billing Code*               | •                                          |                                                                      |                                        |                                       |
| Billing Code 1                                                                   |                                            |                                                                      |                                        |                                       |

### An email notification is sent to the Verifier. To access Section 3, click Get Started.

A verifier who has Sterling I-9 user access may access Section 3 from the report.

#### Attention Anita Verification:

You have been designated to complete Section 3 of Irene Ninetofive's Form I-9. To complete this task you complete the required portions of Section 3 and inspect original documentation provided by Irene if the employee's work authorization documents have expired since the completion of their original Form I-9.

#### Get Started

Task Details: Task: Complete Section 3 of Employee Form I-9 Assigned by: Prod Test Assigned to: Anita Verification Employee: Irene Ninetofive Task Due Date: 11/01/2021

If you have any questions, or received this email in error, please click here to contact Sterling Talent Solutions.

This email has been automatically generated. Please do not reply to this message.

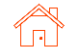

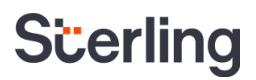

The verifier will access Section 3 by clicking Start next to the appropriate Form I-9 Section 3 task.

#### My Dashboard

# Welcome to the Verifier Portal

Welcome to the Verifier Portal. Any active assigned tasks will be displayed in the list view below.

| ly Tasks                    |                  |          |             |                |
|-----------------------------|------------------|----------|-------------|----------------|
| Task                        | Candidate        | Due Date | Status      |                |
| Complete and Sign Section 2 | Test Three       | 1/19/21  | In Progress | Launch Task    |
| Complete and Sign Section 3 | Irene Ninetofive | 11/29/21 | NEW         | Reassign Start |

The Rehire process will allow for the entry of new name and work authorization details. Date of Rehire section is populated with the information provided with the original order.

PLEASE NOTE: As document validation is not required for rehire, document upload section is NOT required, and can be skipped accordingly for the Rehire process.

#### My Dashboard > Standalone I-9 Section 3 O Section 3 Form I-9 Section 3 O eSign Forms If you will not be able to complete this task, you may Delegate to another Verifier PDF versions of the complete Form I-9 in both English and Spanish are available from USCIS using the links below Form I-9 Instructions - English Form I-9 Instructions - Spanish Form I-9 PDF - English Form I-9 PDF - Spanish Read instructions carefully before completing this form. The instructions can be viewed using the links above. Reverification and Rehires Employee Name from Section 1: Irene Ninetofive A. New Name (if applicable) (j) First Name Middle Name Last Name Name has not changed No Middle Name or Name has not changed Name has not changed B. Date of Rehire (if applicable) Employee's first day of employment 11/20/2021 C. Reverification (if applicable) (j) If the employee's previous grant of employment authorization has expired, provide the information for the document from the List A or List C the employee presented that establishes current employment authorization. List A/C Document Title Select a List A/C Document ~ Receipt for a document that was lost, stolen, or damaged

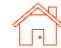

The verifier will be asked to consent to use an electronic signature by clicking I Agree to Use an Electronic Signature.

If the verifier declines to use an electronic signature, the workflow will be halted, and the status set to eSign Declined. A new I-9 would then need to be completed.

The verifier will be prompted to either select a signature or draw their own.

Once a signature has been chosen, the verifier will click **Proceed to eSign Preview**.

### eSign Forms

You are now ready to electronically sign your documents. After agreeing to use an electronic signature, you will have the opportunity to preview your documents and return to make changes, if necessary. Once you have completed all required signatures, this task will be complete.

# **Consent and Notice Regarding Electronic Signature**

By clicking the "I Agree to Use an Electronic Signature" button, you agree to electronically sign the following forms. You agree your electronic signature is the legal equivalent of your manual signature. You further agree that your use of a key pad, mouse or other device to select an item, button, icon or similar act/action, constitutes your signature as if actually signed by you in writing. You also agree that no certification authority or other third party verification is necessary to validate your electronic signature and that the lack of such certification or third party verification will not in any way affect the enforceability of your electronic signature.

In order to access, fulfill and retain the following electronic forms, your computer must be equipped and compatible with the most common operating systems and internet browsers.

- Windows, Mac OS X, Linux, Apple iOS, and other major operating systems.
- Microsoft Internet Explorer version 9 and later, Mozilla Firefox latest version, Safari latest version + tablet versions, Chrome latest desktop version.

If you decline to use an electronic signature by clicking the "I Decline to Use an Electronic Signature" button, you will be asked to enter your reason for declining. You should contact your employer to manually sign your document.

After authorizing the use of your electronic signature you may still withdraw your consent. To do so you must contact the employer for their withdrawal procedures, and to understand any consequences or fees which may apply.

You will receive a copy of the following forms.

I Agree to Use an Electronic Signature

I Decline to Use an Electronic Signature

| k  | << View Consent and Notice Regarding Electr<br>Select or Draw Your Elect | onic Signature         |                |
|----|--------------------------------------------------------------------------|------------------------|----------------|
| w. | Confirm your name:                                                       | Confirm your initials: |                |
|    | Anita Verification                                                       | AV                     |                |
|    | Select your signature                                                    |                        |                |
|    | Signature                                                                |                        | Initials       |
|    | Anita Verifica                                                           | ntion                  | A V            |
|    | ○ Or draw your signature                                                 | Clea                   | r Initials Cle |
|    |                                                                          |                        |                |

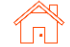

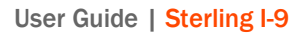

The verifier will review the form to ensure all fields are completed correctly and click Confirm and eSign Forms to complete sign

|                                                                            | and Kenires (10                            | be completed and                                      | signed by employe                        | r or authoriz                                             | ted represei                     | ntative.)                             |
|----------------------------------------------------------------------------|--------------------------------------------|-------------------------------------------------------|------------------------------------------|-----------------------------------------------------------|----------------------------------|---------------------------------------|
| A. New Name (if applicable)                                                |                                            |                                                       | 11 m                                     | B. Date of                                                | f Rehire (if ap                  | oplicable)                            |
| Last Name (Family Name)<br>N/A                                             | First Name<br>N/A                          | e (Given Name)                                        | Middle Initial N/A                       | Date (mm/dd/yyyy)<br>N/A                                  |                                  |                                       |
| C. If the employee's previous grant<br>continuing employment authorization | of employment auth<br>n in the space provi | orization has expired,<br>ded below.                  | provide the information                  | n for the doc                                             | ument or rec                     | eipt that establishes                 |
| Document Title<br>U.S. Passport Card                                       | Documer<br>C1234                           | Document Number<br>C12345678                          |                                          |                                                           | ate (if any) (mm/dd/yyyy)<br>027 |                                       |
| I attest, under penalty of perjur<br>the employee presented docum          | y, that to the best<br>tent(s), the docum  | of my knowledge, t<br>nent(s) I have exami            | his employee is au<br>ned appear to be g | thorized to<br>enuine and                                 | work in the to relate to         | United States, and if the individual. |
| Signature of Employer or Authorized Representative Today                   |                                            | Today's Date (mm/dd/yyyy) Name of<br>10/25/2021 Anita |                                          | f Employer or Authorized Representative<br>a Verification |                                  |                                       |
| Anita Verification_                                                        | 戶 IPY IPA 200                              | 10/23/20                                              |                                          |                                                           |                                  |                                       |

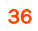

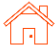

# I-9 Monitoring Dashboard

The Monitoring Dashboard is a landing-page and a simple starting place for Sterling I-9 visibility.

Designed to be intuitive, this Monitoring Dashboard is based on an actionable, to-do list design to help assist in maintaining Form I-9s and E-Verifications (as applicable).

| Scerling                                                                              | 🕂 Proxying User: joshua hill (joshua.hill@sterlingche   | eck.com)    |           |           |   |
|---------------------------------------------------------------------------------------|---------------------------------------------------------|-------------|-----------|-----------|---|
| Dashboard Screen                                                                      | Onboarding Form I-9 Tasks Records                       | Reporting   |           |           |   |
| Form I-9 Dashboard                                                                    | Search I-9s E-Verify Case Management Work Authorization | Expirations |           |           |   |
| Find a Candidate                                                                      | Korm I-9                                                |             |           |           |   |
| Name, ID or Email                                                                     | 3                                                       | 1           |           | 4         |   |
| Quick Launch                                                                          | Alerts                                                  | In Pro      | gress     | Complete  |   |
| Recently Viewed Correctionthree, An Beula Correctionthree, An Beula Ninetofive, Irene | a<br>EVerify                                            |             |           |           |   |
| Doodle, Yankee                                                                        | 0                                                       | C           | )         | 4         |   |
| Doodle, Yankee                                                                        | Alerts                                                  | In Pro      | gress     | Complete  |   |
| Doodle, Yankee                                                                        |                                                         |             |           |           |   |
| Doodle, Yankee                                                                        |                                                         |             |           |           |   |
|                                                                                       | Work Authorization                                      |             |           |           | _ |
|                                                                                       | 0                                                       | 0           | 0         | 0         |   |
|                                                                                       | Overdue                                                 | Due in 30   | Due in 60 | Due in 90 |   |

To access the Monitoring Dashboard, click the Form I-9 tab in the upper menu bar. If needed, click the Form I-9 Dashboard subtab. Dashboard Screen Onboarding Tasks Records Reporting Form I-9 Form I-9 Dashboard Search I-9s E-Verify Case Management Work Authorization Expirations « Form I-9 Find a Candidate Name, ID or Email Q 3

The Monitoring Dashboard is a dynamic tool, which may result in a brief delay while dynamic data populates on the dashboard. Please be patient – the delay is typically 5 to 10 seconds.

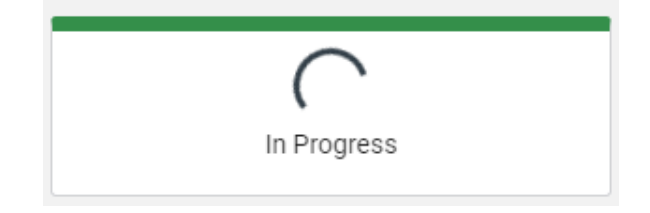

|                                                                               | Scerling 🗄 Prov                                                                               | Sčerling 🕀 Proxying User: Joshua hill (Joshua.hill@sterlingcheck.com)                                                                               |                |                |                |  |  |  |  |
|-------------------------------------------------------------------------------|-----------------------------------------------------------------------------------------------|----------------------------------------------------------------------------------------------------|----------------|----------------|----------------|--|--|--|--|
|                                                                               | Dashboard Screen Onbo                                                                         | Dashboard Screen Onboarding Form I-9 Tasks Records Reporting Form I-9 Dashboard Search I-9s E-Verify Case Management Work Authorization Empiritions |                |                |                |  |  |  |  |
| Form I-9 Status area                                                          | Find a Candidate Name, ID or Email                                                            | Form I-9                                                                                                    | 1              |                | 4              |  |  |  |  |
| F-Verification Status area                                                    | Recently Viewed Correctionthree, Anita Beula Correctionthree, Anita Beula                     | EVerify                                                                                                    | In Proç        | ress           | Complete       |  |  |  |  |
| (as applicable by client – row will not<br>be shown for non-E-Verify clients) | Ninetofive, Irene     Doodle, Yankee     Doodle, Yankee     Doodle, Yankee     Doodle, Yankee | 0<br>Alerts                                                                                                    | 0<br>In Proç   | iress          | 4<br>Complete  |  |  |  |  |
| Work Authorization Expiry area                                                | Doodle, Yankee                                                                                | Work Authorization                                                                                                    | 0              | 0              |                |  |  |  |  |
|                                                                               |                                                                                               | Overdue                                                                                                    | U<br>Due in 30 | U<br>Due in 60 | U<br>Due in 90 |  |  |  |  |

Click-thru any tile on the Monitoring Dashboard to find a page of actionable items.

| Scerling                              | 🕀 Proxy     | ing User: joshua hill (joshua.hill@sterlingcheck.c | om)                                          |                          |                                                                        |                                           |                                  |               |        |                                                          |
|---------------------------------------|-------------|----------------------------------------------------|----------------------------------------------|--------------------------|------------------------------------------------------------------------|-------------------------------------------|----------------------------------|---------------|--------|----------------------------------------------------------|
| Dashboard Screen                      | Onboar      | ding Form I-9 Tasks Records Rep                    | orting                                       |                          |                                                                        |                                           |                                  |               |        |                                                          |
| Form I-9 Dashboard                    | Search I-9s | E-Verify Case Management Work Authorization Expl   | ations                                       |                          |                                                                        |                                           |                                  |               |        |                                                          |
|                                       | «           | Form I-9                                           | Dashboard Screen Onboard                     | ng User: jos<br>ting For | ihua hill (joshua.hill@sterlingcheck.com<br>m I-9 Tasks Records Report | )<br>ing                                  |                                  |               | Admin  | Contact Us Screening Forms joshua hill 🗸                 |
| Find a Candidate<br>Name, ID or Email | Q           | E                                                  | Form I-9 Dashboard Search I-9s               | E-Verity Case            | Management Work Authorization Expiratio                                | 13                                        |                                  |               |        |                                                          |
| Quick Launch                          |             | 3<br>Alerts                                        | Find a Candidate     Name, ID or Email       | Select S                 | arch I-9s Show me new and up<br>wed Search • Save Now Search           | dated reports only<br>Update Saved Search |                                  |               |        |                                                          |
| Correctionthree, An                   | nita        |                                                    | Quick Launch •                               | Report ID                | Last Name                                                              | First Name SSN                            |                                  |               |        |                                                          |
| Correctionthree, An<br>Beula          | nita        | EVerify                                            | Recently Viewed Correctionthree, Anits Beada | Report Dat<br>Select D   | e Frem<br>ste Range • MM/DD/YYYY                                       | Te MM/DD/YYYY                             |                                  |               |        |                                                          |
| Ninetofive, Irene                     |             |                                                    | Beula                                        | Adv                      | anced Search Options                                                   | 1                                         |                                  |               |        |                                                          |
| Doodle, Yankee                        |             | 0                                                  | Doodle, Yankee                               | 2 Selecte                | d • Any                                                                | Any +                                     |                                  |               |        |                                                          |
| Doodle, Yankee                        |             | Alerts                                             | Doodle, Yankee                               | Package                  | <ul> <li>Altered results only.</li> </ul>                              |                                           |                                  |               |        |                                                          |
| Doodle, Yankee                        |             |                                                    | Doodle, Yankee                               | Any<br>Search            | e<br>Clear Al                                                          |                                           |                                  |               |        |                                                          |
| Doodle, Yankee                        |             |                                                    | Doodle, Yankee                               |                          |                                                                        |                                           |                                  |               |        |                                                          |
|                                       |             | Work Authorization                                 |                                              | I-9s 1                   | - 3 of 3                                                               |                                           |                                  |               |        | Download in Excel Format What is this?                   |
|                                       |             | WORK Authonization                                 |                                              |                          | Name<br>Correctionthree, Anita                                         | Package                                   | Date Searched<br>Sep 15 11:45 AM | Status        | Result |                                                          |
|                                       |             | 0                                                  |                                              | -                        | (991623908)<br>Doode Yankee                                            | Standarone Electronic I-9 Reventy (788)   | By joshua hill<br>Sep 10 4:46 AM | Overdue - New |        | View Report Save to PDP Addan •                          |
|                                       |             | Overdue                                            |                                              | -                        | (991616047)<br>Cask David                                              | E-Verity Electronic 1-9 (650)             | By joshua hill<br>Jul 28.5-55 AM | Overdue - New |        | Wiew Report Save to PDF Action •                         |
|                                       |             | Overdue                                            |                                              |                          | (991554936)                                                            | E-Verify Electronic I-9 (650)             | By joshua hill                   | Overdue - New |        | View Report Save to PDF Addon                            |
|                                       |             |                                                    | -                                            | Print                    | Email                                                                  |                                           |                                  |               | ¢      | Prev Next   Items per Page: 10 30                        |
|                                       |             |                                                    |                                              |                          |                                                                        |                                           |                                  |               |        | Privacy Notice   0 2003 - 2021 Sterling Talent Solutions |

Each tile accumulates an actionable list of information for the user. These are the definitions of each tile.

### FORM I-9 Area

- Alerts Any Form I-9 with a Status of "Overdue In Progress" or "Overdue New"
- In Progress Any Form I-9 with a Status of "Form I-9 Required"
- Complete Any Form I-9 with a Status of "Closed" or "Complete"

EVerify Area (visibility of this section requires E-Verify and E-Verify Case Management enablement)

- Alerts Any E-Verify Case with E-Verify Status of:
  - o Close Case or Resubmit Case
  - o DHS Final Nonconfirmation
  - o DHS No Show

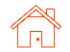

- Final Nonconfirmation
- o Pending Duplicate Case
- Pending Info Check
- Pending Name Check
- Pending Overdue Reason
- Pending Photo Verification
- o SSA Final Nonconfirmation
- Tentative Nonconfirmation
- o Unable to Process
- In Progress Any E-Verify Case with E-Verify Status of:
  - DHS Case in Continuance
  - o DHS Referral
  - o Initial Verification Complete
  - o Referral
  - o SSA Case in Continuance
  - o SSA Referral
- Complete Any E-Verify Case with E-Verify Status of:
  - o Closed
  - $\circ$  Complete
  - o Complete Cancelled
  - o Complete No Show
  - Employment Authorized

### Work Authorization Area

- Overdue Any Work Authorization Expiration with Due Date prior to Today that is not Completed
- Due in 30, Due in 60, and Due in 90 Any Work Authorization Expiration with Due Date after today for the respective amount of days (30, 60, and 90)

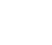